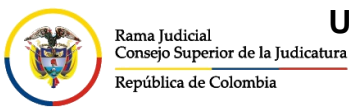

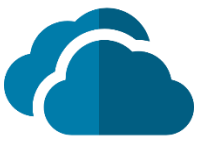

## **INGRESO A ONEDRIVE**

Para ingresar a OneDrive desde el portal web se deben seguir los siguientes pasos:

Ingresar al portal web de la Rama Judicial <u>www.ramajudicial.gov.co</u>.

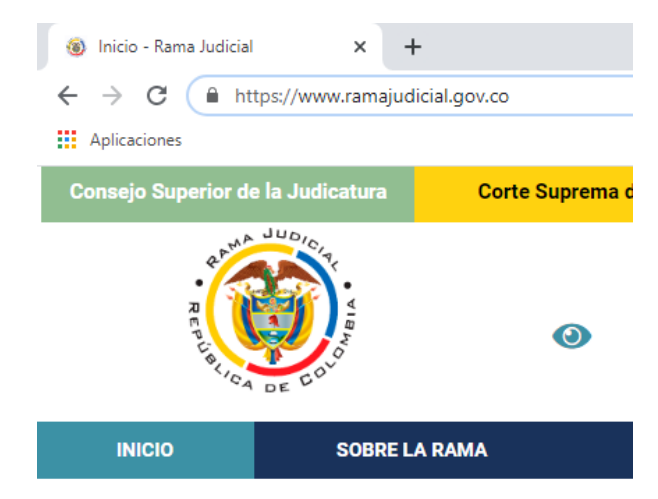

En el portal web seleccione el perfil de navegación Servidores Judiciales

| Consejo Superior de la Judicatura     |               | Corte Suprema de Justicia |         | Co      | Consejo de Estado   |              | Corte Constitucional Sa |                          | diccional Disciplinaria                   |  |
|---------------------------------------|---------------|---------------------------|---------|---------|---------------------|--------------|-------------------------|--------------------------|-------------------------------------------|--|
|                                       | A MA JUDICIA  |                           |         | Nov     | viembre 24 2020     |              |                         |                          |                                           |  |
| 20<br>19<br>19<br>19                  |               | 0                         | #       | 9       | G Seleccionar Idior | na   🔻       | ٩                       | Liberta<br>República     | Libertad y Orden<br>República de Colombia |  |
| INICIO                                | SOBRE LA RAMA | CARRERA JL                | IDICIAL | PUBLICA | CIONES (            | CONTRATACIÓN | ATENCIÓN AL USU         | IARIO                    | MEDIDAS COVID19                           |  |
| Seleccione su perfil de<br>navegacion |               |                           | Ciuda   | Idanos  | <u>Ø</u> n          | Abogados     |                         | Servidores<br>Judiciales |                                           |  |

En Consultas frecuentes ubique la sección Correo Electrónico Institucional.

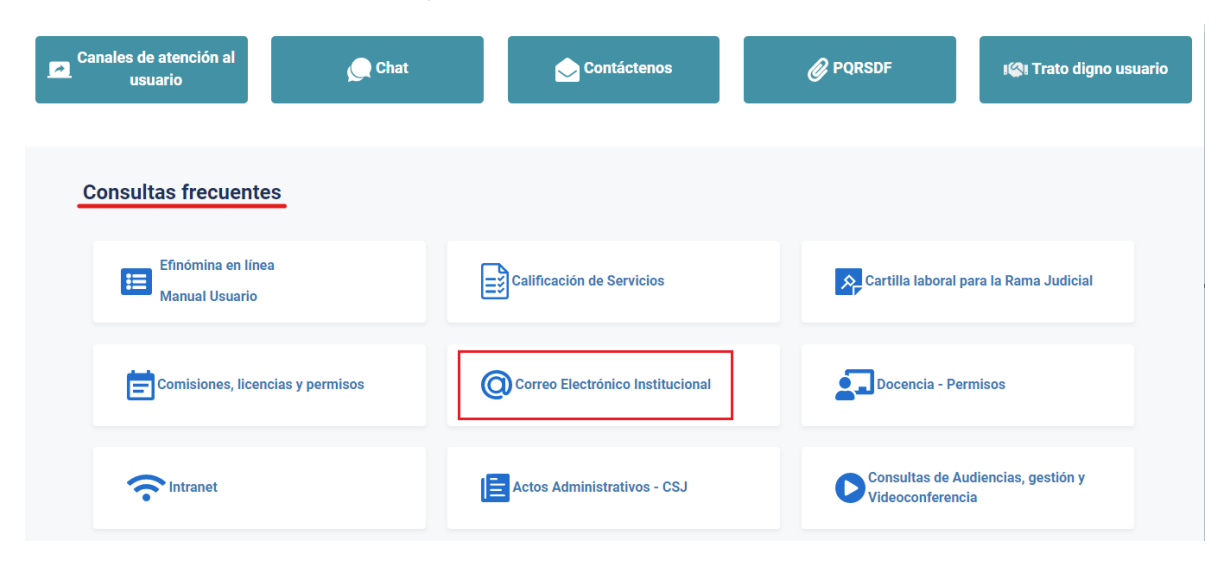

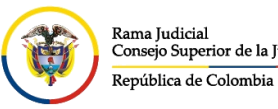

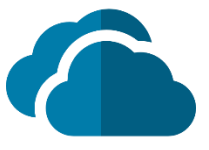

Una vez allí, seleccione la opción Ingresar al correo institucional.

## Servicio de Correo Electrónico y Herramientas colaborativas

Rama Judicial 🖷 Servicio de Correo Electrónico y Herramientas colaborativas 🖷 Inicio

Correo electrónico:

- Ingresar al correo institucional
- Manual del Correo Institucional
- <u>Aplicativo de Soporte de Correo</u>
- Mesa de ayuda correo electrónico CENDOJ
- Documento: Guía para ajustar la forma como se comparten documentos con OneDrive

Al dar clic en el enlace se direccionará al portal web del correo electrónico, allí deberá ingresar la cuenta de correo, seleccionar la opción **Siguiente**, ingresar la contraseña y seleccionar la opción **Iniciar sesión**.

| Outlook                                                                                                    | Outlook                                                                                                    |
|----------------------------------------------------------------------------------------------------|----------------------------------------------------------------------------------------------------|
| Microsoft  Discrite Session  Continuar a Outlook  pcapo365@cendoj.ramajudicial.gov.co  No tiene una cuenta? Cree una.  No puede acceder a su cuenta?  Siguiente | with the entropy of the entropy of the |
| လို Opciones de inicio de sesión                                                                                                    | Señor(a) usuario(a) si ha olvidado su contraseña de<br>correo institucional, se puede comunicar a Bogotá al<br>Teléfono (1) 5658500 Ext. 7564 - 7562                                                                                                    |

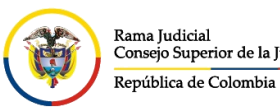

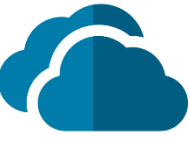

Al seleccionar **iniciar sesión**, aparecerá un recuadro el cual le permite reducir el número de veces que se le solicita que inicie sesión.

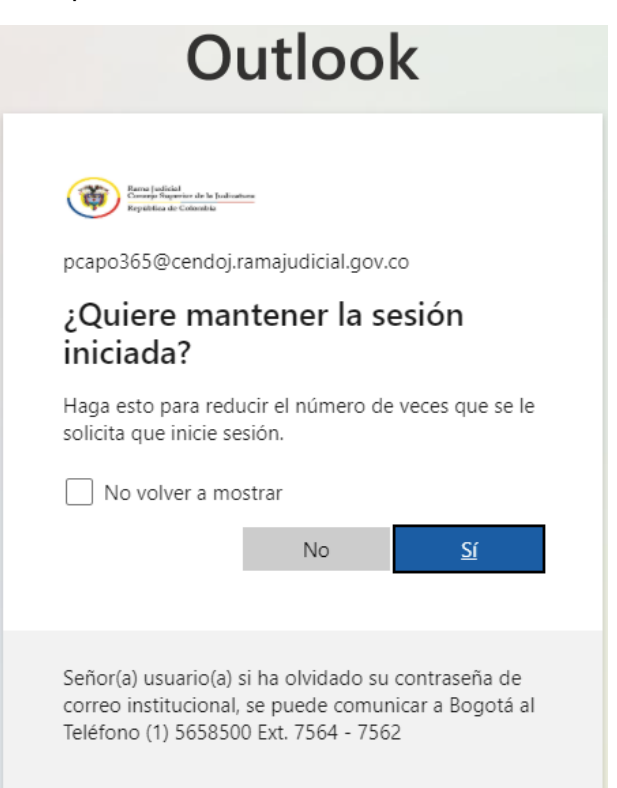

Después aparecerá una vista donde se pueden observar las aplicaciones de Office 365, se debe seleccionar la aplicación de **OneDrive** 

| ::: Office 365 |                                      | O Buscar                 |                                                        |         |
|----------------|--------------------------------------|--------------------------|--------------------------------------------------------|---------|
| n I            | Puopos tordos                        |                          |                                                        |         |
| $\oplus$       | buenas tardes                        |                          |                                                        |         |
| W              | Recomendados                         |                          |                                                        |         |
| x.             | Lo ha editado<br>El jue, a las 17:36 | Lo ha editado<br>4 ene.  | Mesa Videoconferencia Lt y 5 us<br>El vie. a las 09:44 | 0       |
| 4              |                                      |                          |                                                        |         |
| •              |                                      |                          |                                                        |         |
|                | CONTROL DE ASISTENCIA - GENER        | Libro1                   | Reporte de retorno gradual a la pr                     | 202.    |
| N              | Archivos de Wilson Andre             | Archivos de Wilson Andre | División de Sistemas de                                | RV: /   |
| 4              | Todo Mis novedades Compa             | artido Favoritos         |                                                        | Escribe |
| <b>uji</b>     | D v Nombre                           |                          | Modificado 😔 Compartido por 🖂                          | Ac      |

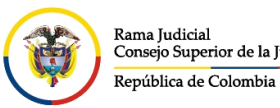

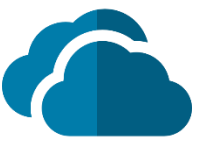

En el caso de iniciar directamente en la bandeja de Outlook, seleccione el indicador de aplicaciones ubicado en la parte superior izquierda, se le desplegará el menú de aplicaciones, seleccione allí **OneDrive**.

|   | Outlook                          | ,  ○ Buscar                                                                                                    |  |  |  |  |
|---|----------------------------------|----------------------------------------------------------------------------------------------------|--|--|--|--|
| ≡ | Mensaje nuevo                    | 🖻 Marcar todos como leídos 🏼 🏷 Des                                                                                                    |  |  |  |  |
| > | Favoritos                        | 🔄 🖾 Prioritarios 🖾 Otros                                                                                                    |  |  |  |  |
| ~ | Carpetas                         | MyAnalytics<br>MyAnalytics   Edición redes<br>MyAnalytics Descubra sus hábitos.                                                              |  |  |  |  |
|   | Borradores<br>Elementos enviados | <ul> <li>no-reply@sharepointonline.com</li> <li>Está a punto de alcanzar el límite</li> <li>Su colección de sitios se está acerca</li> </ul> |  |  |  |  |

:::

Office 365  $\rightarrow$ 

## Aplicaciones

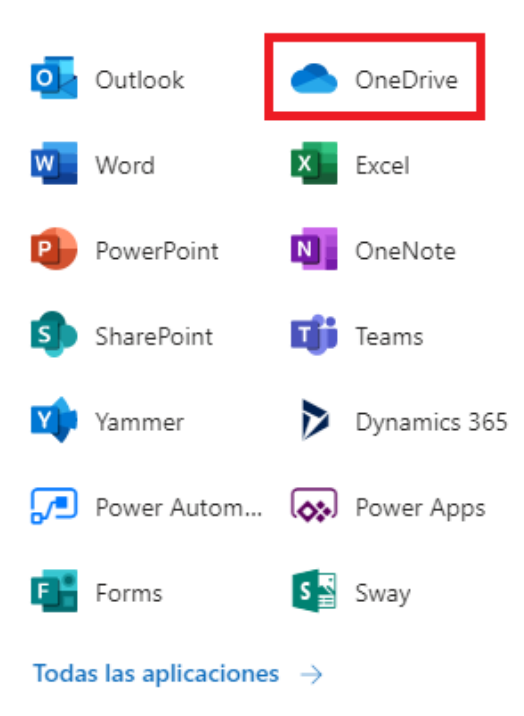

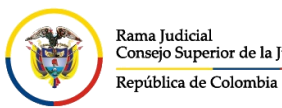

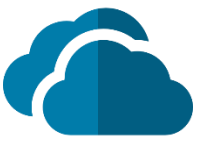

Al seleccionar **OneDrive** lo direccionará a la aplicación donde podrá consultar o cargar archivos.

|                         |                | OneDrive |                | Q                                   | Buscar      |                  |                |                |
|-------------------------|----------------|----------|----------------|-------------------------------------|-------------|------------------|----------------|----------------|
|                         |                | -        | + Nuevo $\vee$ | $\overline{\uparrow}$ Cargar $\lor$ | 🖻 Compartir | 🕙 Copiar vínculo | G Sincronizar  | 🛓 Descargar 🍙  |
| Ð                       | Mis archivos   |          |                |                                     |             |                  |                |                |
| 0                       | Recientes      |          | Archivos       | Pruchas )                           | Pruobas     |                  |                |                |
| RR                      | Compartido     |          | AICHIVOS /     | TTUEDas 7                           | Fluebas     |                  |                |                |
| $\odot$                 | Descubrir      |          | ľ              | Nombre $\vee$                       |             | м                | odificado \vee | Modificado por |
| 0                       | Papelera de re | ciclaje  |                |                                     |             |                  |                |                |
| Bibliotecas compartidas |                |          |                |                                     |             |                  |                |                |